# <u>GUIA RÀPIDA</u> KONIKA MINOLTA

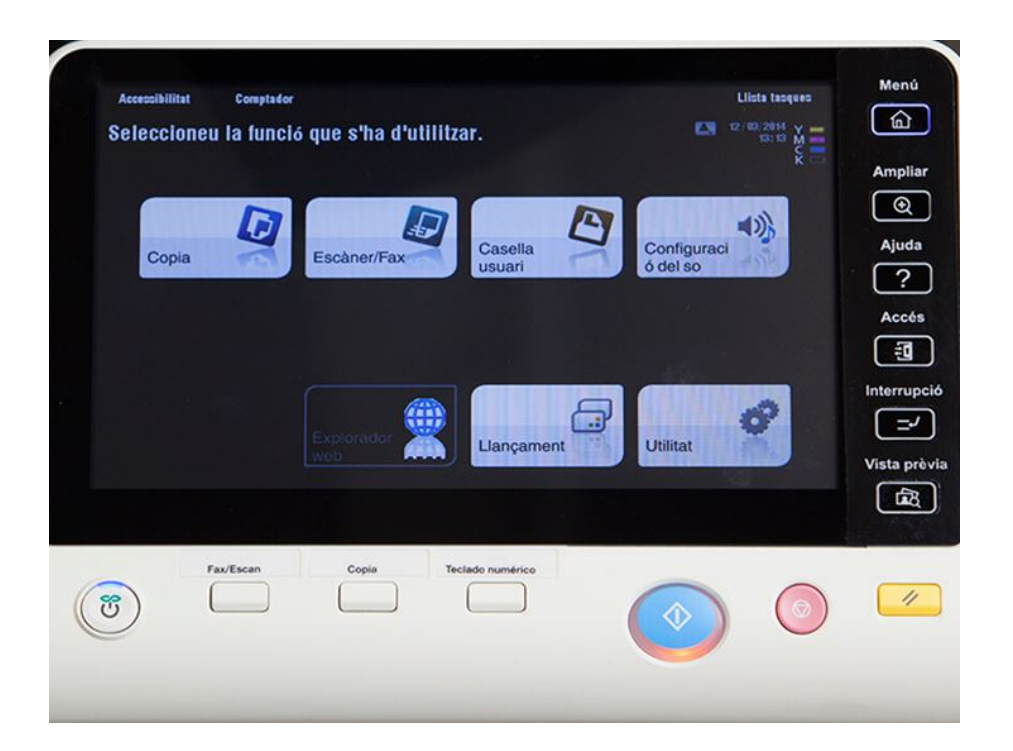

# ÍNDEX

| 1 INTRODUCCIÓ:                             | 3 |
|--------------------------------------------|---|
| 2ACCÉS DISPOSITIU D'IMPRESSIÓ              | 4 |
| 3GUIA RÀPIDA C224e                         | 5 |
| 3.1FUNCIÓ CÒPIA                            | 8 |
| 3.2FUNCIÓ ESCÀNER                          |   |
| 3.3ALLIBERAR DOCUMENTS PENDENTS D'IMPRIMIR |   |

4

## 1.-INTRODUCCIÓ

## INFORMACIÓ BÀSICA:

- Model impressora: Konika Minolta C224e. L'equip permet copiar, escanejar i imprimir en blanc i negre.

- Un cop tenim el treball llest per la impressió seleccionarem la impresssora KONIKA MINOLTA VIRTUAL. Us demanarà usuari i contrassenya:

- El treball s'enviarà a la Konika però no sortirà l'impressió. L'usuari haurà d'accedir al panell de la impressora i iniciar sessió només amb el vostre ID (= contrassenya) i seleccionar el menú LLANÇAMENT. - PREMENT L' "OK" S' ALLIBERARÀ el vostre document.

2.-ACCÉS DISPOSITIUS D'IMPRESSIÓ

MOLT IMPORTANT:

USUARI= Inici del correu electrònic informat al centre fins l'@.(per exemple: rpons9@xtec.cat)

CONTRASSENYA= 4 primers dígits del vostre telèfon mòbil (telèfon fix en el seu defecte)

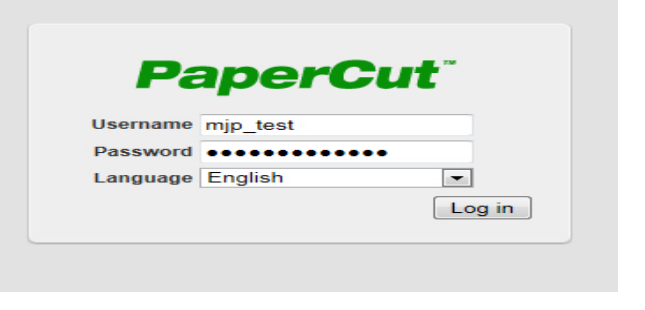

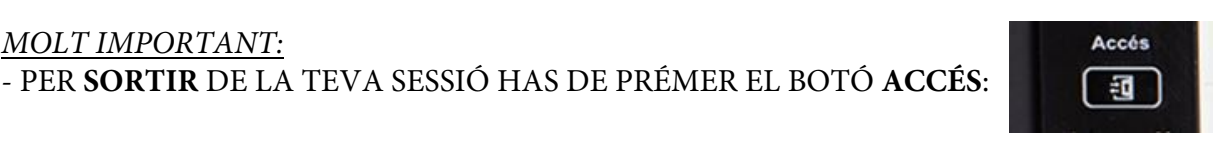

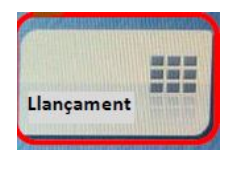

#### 3.-GUIA RÀPIDA C224e

• Iniciar sessió a la màquina

Prémer la tecla indicada per poder introduïr "ID" de l'usuari:

|                              |                                  | ≡ Llista tasques                               |
|------------------------------|----------------------------------|------------------------------------------------|
| PaperCut MF<br>Introduir ID. | 13.5.25126                       | 19/03/2014 Y<br>99:33 M<br>Memoria C<br>100% K |
| Autenticació                 |                                  |                                                |
| Accés                        | Accés ID& impr./MFP Autenticació | Y                                              |
| ID                           |                                  |                                                |
|                              |                                  |                                                |
|                              |                                  |                                                |
|                              |                                  |                                                |
|                              |                                  |                                                |
|                              |                                  |                                                |
|                              |                                  | Inici de sessió                                |

Apareix a la pantalla un teclat per posar el ID (PIN) de l'usuari i prémer tecla per acceptar:

| Autenticació > ID                                        |              |
|----------------------------------------------------------|--------------|
| Si us plau, introduïu el vostre plamero d'identificació. |              |
|                                                          | Borrar       |
| ← → Eliminar Alfa./Num. Español AltGr                    | Simbolo      |
| 1 2 3 4 5 6 7 8 9                                        | 0 <u>i</u> ° |
| q w e r t y u i o                                        |              |
| < z x c v b n m                                          |              |
| Espacio                                                  | Mayús        |
|                                                          | X            |
|                                                          |              |

Prémer "Inici de sessió":

| Premer mici de               | SESSIO .            |   |                                                  |
|------------------------------|---------------------|---|--------------------------------------------------|
|                              |                     |   | Llista tasques                                   |
| PaperCut MF<br>Introduir ID. | 13.5.25126          | 1 | 19/03/2014 Y<br>09:35 M<br>Memoria C<br>100% K 🗆 |
| Autenticació                 |                     |   |                                                  |
| Accés                        | Accés ID& impr./MFP |   |                                                  |
| ID                           | *****               |   |                                                  |
|                              |                     |   |                                                  |
|                              |                     |   |                                                  |
|                              |                     |   |                                                  |
|                              |                     |   |                                                  |
|                              |                     |   |                                                  |
|                              |                     |   |                                                  |
|                              |                     |   | Inici de sessió                                  |
|                              |                     |   |                                                  |

• Missatge inicial a l'iniciar la sessió, el sistema ens informa del crèdit de l'usuari i si té treballs pendents d'imprimir:

|                         | Nom usuari                                                              | copiabn                                                                       |
|-------------------------|-------------------------------------------------------------------------|-------------------------------------------------------------------------------|
| and the second          | Nom compte                                                              |                                                                               |
| anticology and a second | El seu crèdit per con<br>Tens 2 treballs pend<br>Els treballs s'alliber | iar és: 916.00000<br>lents d'impressió.<br>en a través del botó "Llançament". |
|                         | Si us plau, premi '*(                                                   | DK' per continuar. Una vegada acabat, premi                                   |

A aquesta pantalla d'inici l'usuari pot veure l'informació del seu perfil i de les feines que té pendents d'imprimir:

1 Ens informa del nom de l'usuari que ha iniciat la sessió

2 Indica el crèdit que té l'usuari en el moment d'iniciar la sessió (aquesta informació ens informa del crèdit de fulls en blanc i negre i del crèdit de fulls a color. En aquest cas podem veure que l'informació per aquest usuari és 916,00000, per tant aquest usuari té 916 fulls de crèdit en blanc i negre i 0 fulls en color (sempre les dades a l'esquerra del separador decimal es el crèdit amb blanc i negre i les dades a la dreta del separador decimal es el crèdit del fulls de color).

#### 3 Informa del <u>nombre de feines que té l'usuari</u> retingudes pendents d'imprimir <u>(podrà decidir imprimir-les, esborrar-les o deixar-les al</u> <u>servidor durant un màxim de 24 h).</u>

Si a l'inciar sessió ho fem amb un usuari que té crèdit de fulls en color, la informació que veurà l'usuari és la següent:

| lom usuari                                                        | copiacolor                                                                         |
|-------------------------------------------------------------------|------------------------------------------------------------------------------------|
| Nom compte                                                        |                                                                                    |
| El seu crèdit per c<br>Tens 3 treballs pe<br>Els treballs s'allib | opiar és: 963,00074<br>ndents d'impressió.<br>eren a través del botó "Llançament". |
| Si us plau, premi                                                 | '*OK' per continuar. Una vegada acabat, premi                                      |

En aquest cas l'usuari té un crèdit de 963,00074, és a dir, el seu crèdit és de 963 fulls de blanc i negre i 74 de color.

Per continuar l'usuari ha d'acceptar la pantalla d'inici per accedir al menú d'opcions de la màquina.

Simulació (alliberar cua d'impressió):

Al menú principal podem veure les diferents opcions de l'equip MFP, "Copiar", Escàner" i "Llançament".

| Accessibilitat Comptador<br>Seleccioneu la funció | que s'ha d'amitz | ar.               |   |            | Llista tasques<br>12/02/2014<br>09:50 M |
|---------------------------------------------------|------------------|-------------------|---|------------|-----------------------------------------|
| Copia                                             | Escaner/Fax      | Casella<br>usuari | Ð | Llançament |                                         |
|                                                   |                  |                   |   | Utilitat   | Ø                                       |

#### **3.1.-FUNCIÓ CÒPIA**

Si seleccionem l'opció podem accedir a totes les funcions de "Còpia":

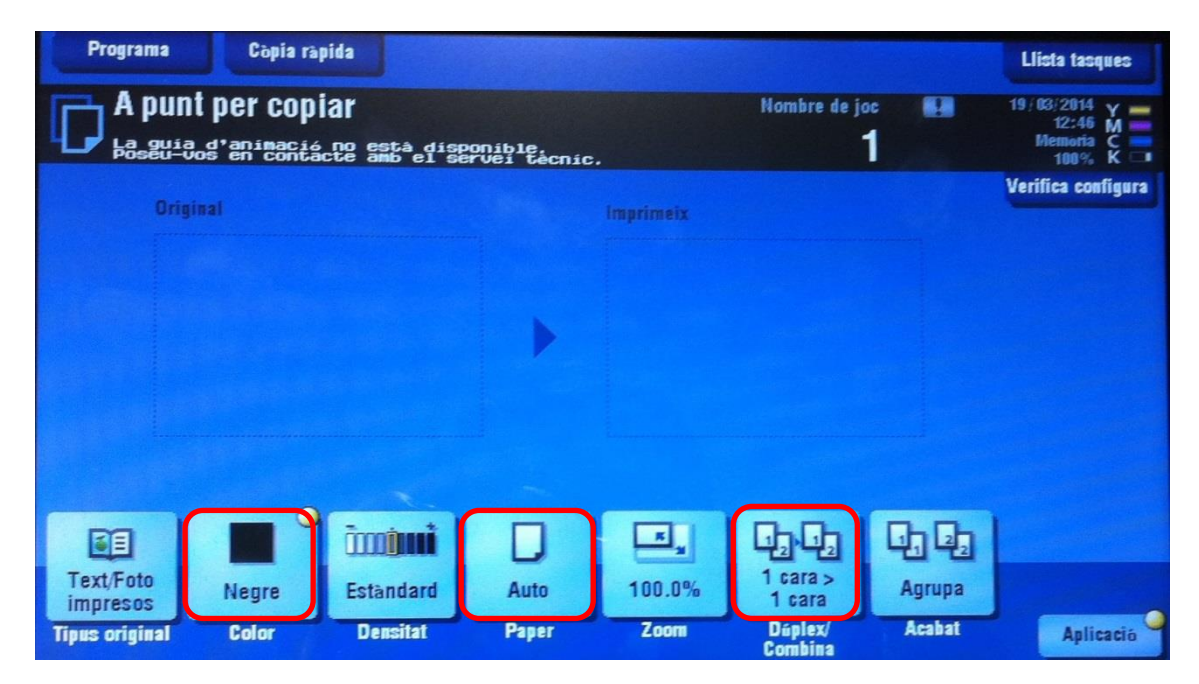

Les funcions principals del mode de còpia són les opcions de color, paper i dúplex.

Si seleccionem **l'opció color** ens apareixen les opcions d'Auto Color, Tot color i Negre. En el nostre cas només podem seleccionar Negre, ja que les altres opcions no estan habilitades per l'usuari independement de que tingui crèdit de fulls a color (per poder fer còpies en color s'ha d'inciar sessió amb el PIN + 0, opció especifica per fer còpies en color).

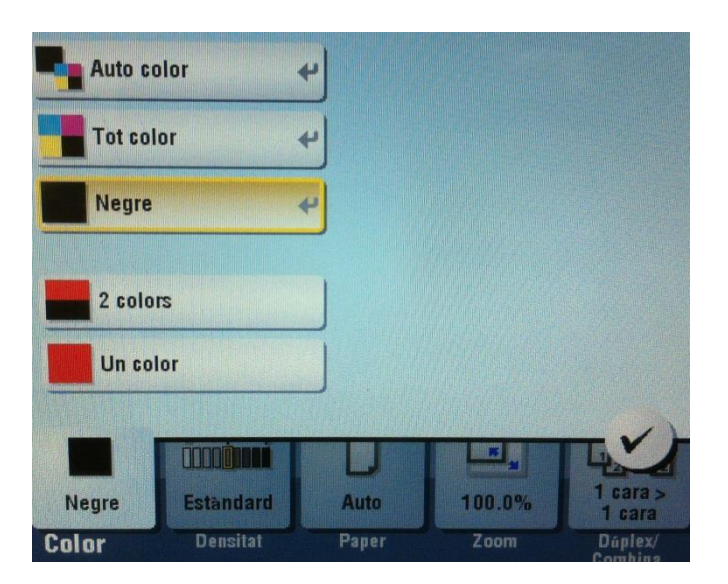

Si per exemple seleccionen "Tot color" apareix el següent missatge:

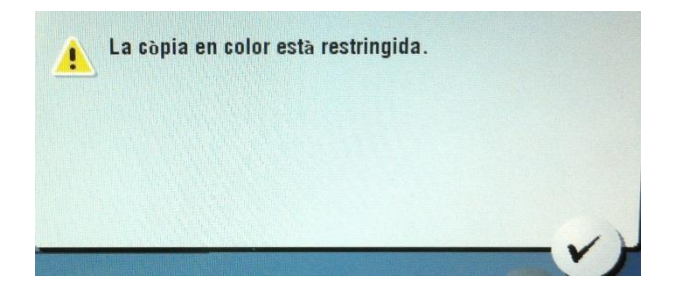

Al seleccionar l'opció de paper podem triar la safata o bé canviar el tipus de paper que hem posat a una d'elles (paper gruixut, membret, etc). Aquests canvis els podem fer des de "Canvia ajustos safata"

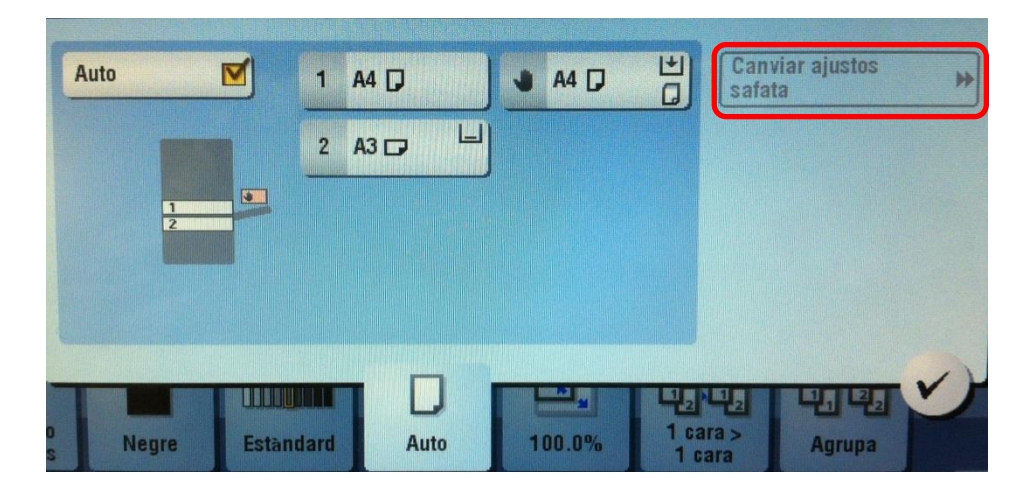

Per canviar les opcions de còpia a una o dues caras tenim que seleccionar l'opció "Duplex/Combina", i es pot triar l'opció que l'usuari necessiti:

| Original -> Sorti    | ida           | Posició enqu  | adern.  |           | Combina    |            | Direc, de  |
|----------------------|---------------|---------------|---------|-----------|------------|------------|------------|
| 1 ca<br>1 ca<br>1 ca | ra ><br>Ira   | Original Auto |         | Imprimeix | 1 2        | APAGAT     | l'original |
|                      | ira ><br>ares |               | 59.     | Enq.esq.  | 1 12       | 2en1 -     |            |
|                      | ares><br>ara  | STREE IN      |         | Enguad.   | 12         | 4en1       |            |
|                      | ares>         | BR England    | 40. ] [ | Enq.sup.  |            | 8en1       |            |
|                      |               |               |         |           |            |            | XX         |
|                      |               |               | U       |           |            |            |            |
| Text/Foto            | Negre         | Estandard     | Auto    | 100.0%    | 1 cara     | Agrupa     |            |
| Tinus original       | Color         | Densitat      | Paper   | Zoom Dú   | plex/Combi | ina Acabat | Aplicac    |

#### **3.2.-FUNCIÓ ESCÀNER**

Per poder utilizar la funció escàner hem de triar aquesta opció des del menú principal:

|       |             |                   | Sterrey. |            |   |
|-------|-------------|-------------------|----------|------------|---|
| Copia | Escàner/Fax | Casella<br>usuari | Ð        | Llançament |   |
|       |             |                   |          |            | 8 |

Quan es selecciona l'opció "Escàner/Fax" accedim a les funcions d'escàner

| Programa                 |                         |                            |                             |            |                    |     | Llista tasques                                 |
|--------------------------|-------------------------|----------------------------|-----------------------------|------------|--------------------|-----|------------------------------------------------|
| Seleccioneu<br>Hasguiaod | les adrece<br>enicontác | s desitjades<br>te sstà d' | isponible,<br>servei tecniu | c.         | Nombre d'adre<br>O |     | 19/03/2014 Y<br>09:57 M<br>Memoria C<br>100% K |
|                          |                         |                            |                             |            |                    |     |                                                |
| Llib. adreces            | Preferit                | ABC DE                     | F GHI JKL                   | MNO PORS   | TUV WXYZ etc       | Tot |                                                |
| Entr. directa            | Der a mi                | ctr.                       |                             |            |                    |     |                                                |
| st. tasques              |                         | <u> </u>                   |                             |            |                    |     | Afeg. tipus                                    |
| Núm. dest.               |                         |                            |                             |            |                    |     | Tot                                            |
|                          |                         |                            |                             |            |                    |     |                                                |
|                          |                         |                            |                             |            |                    |     | •                                              |
|                          |                         |                            | 100                         |            | 1 5 7 9            |     |                                                |
|                          | 300 ppp                 | Negro                      |                             | Auto       | ENCOS              |     |                                                |
| Normal/                  | Bezolució               | Color                      | Tique de fitxer             | Mida       | Config. correu     |     |                                                |
| Dúplex                   | resonacio               | Barch                      | ingue de litter             | d'escaneig | electronic         |     | Apricacio                                      |
|                          | 2                       | 3                          | 4                           |            |                    |     |                                                |

A les opcions mercades l'usuari pot seleccionar:

- 1 El destí de l'escàner: tots aquells usuaris que tinguin configurat el seu correu a la base de dades d'usuaris del sistema directament poden prémer aquesta opció per escanejar els documents directament al seu correu electrònic (si aquesta opció no est disponible és que l'usuari no té el camp de correu electrònic de la fitxa de l'usuari amb el seu correu a la base de dades de l'usuari).
- 2 L'usuari pot seleccionar la resolució del document escanejat, es recomada treballar a 200 o 300 dpi. Només en casos necessaris triar altres opcions.
- 3 Des d'aquí l'usuari pot seleccionar si vol escanejar els documents, en color, escala de grisos o en blanc i negre.
- 4 Tipus de document resultat de l'escáner, pdf, pdf compacte, tiff, jpg.

Quan ja s'ha seleccionat les opcions d'escner s'ha de prémer el botó d'inici.

#### **3.3.-ALLIBERAR DOCUMENTS PENDENTS D'IMPRIMIR**

Per poder alliberar les feines d'impressió que l'usuari té al sistema ha de seleccionar l'opció **"Llançament**" del menú principal:

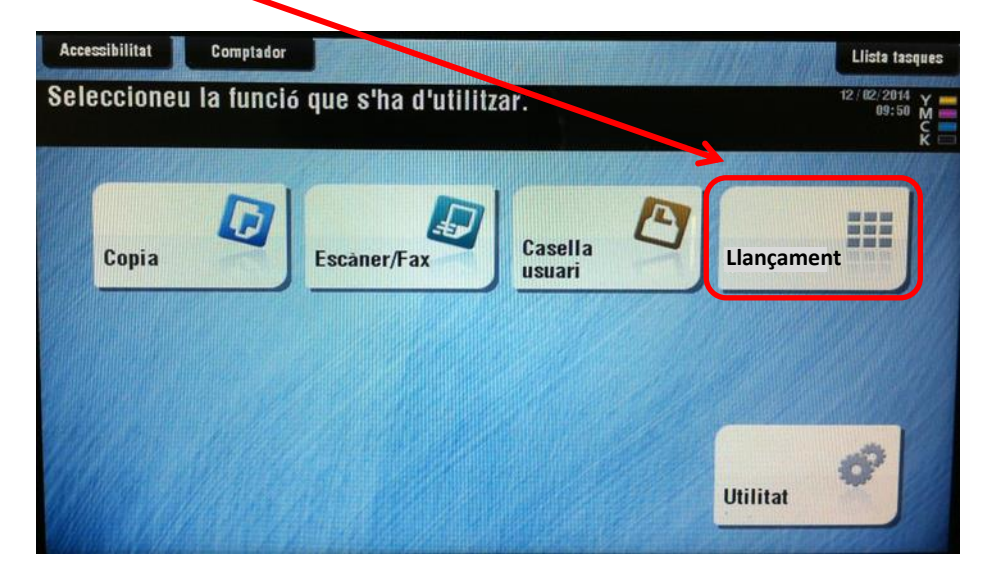

L'usuari podrà veure a la pantalla de la màquina la relació de feines que té pendents d'alliberar. Les opcions que té són: seleccionar i imprimir, seleccionar i esborrar o deixar la feina al sistema per alliberar-la més tard. Si no s'alliberà abans de 24, h el sistema esborrarà la feina. L'usuari pot triar totes les feines o bé seleccionar-ne una, i les pots esborrar (prémer "Supr.") o imprimir amb EL BOTÓ "INICIAR"

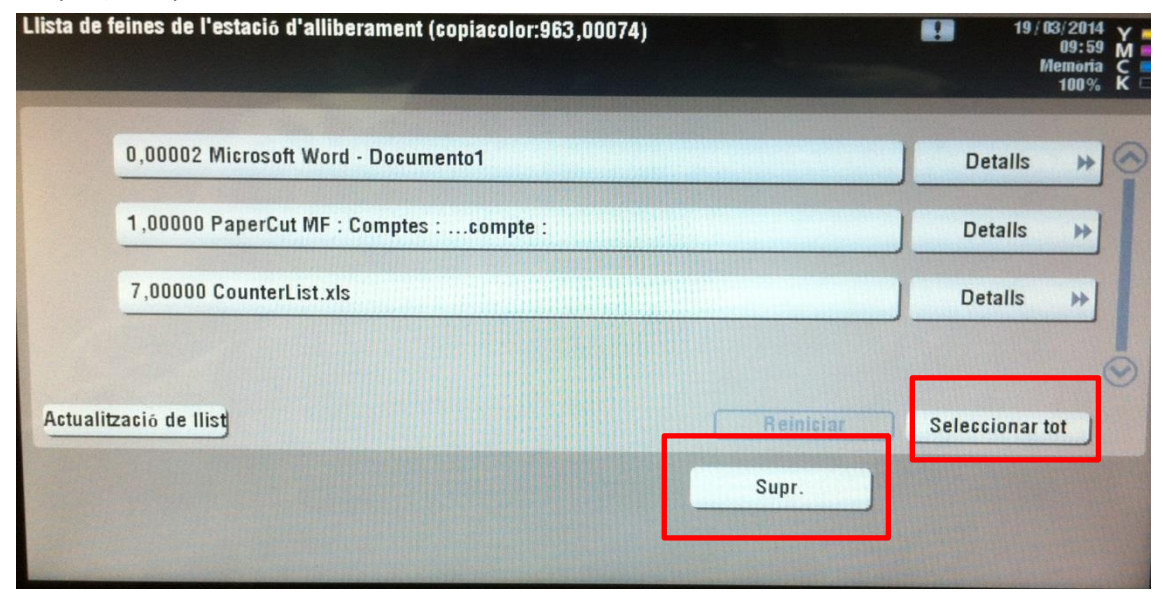

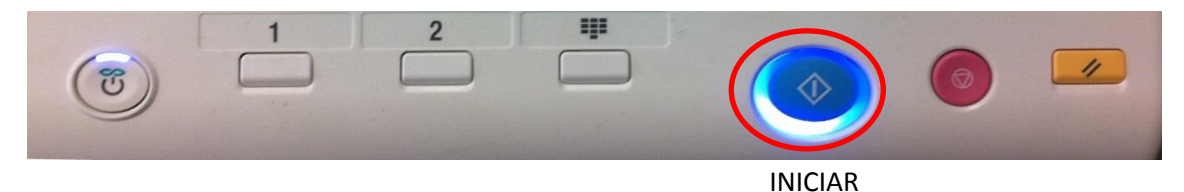